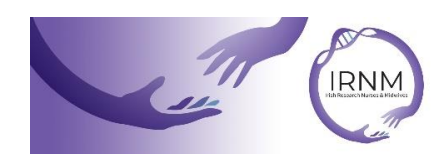

The Irish Research Nurses & Midwives (IRNM) are delighted to launch online education presentations for our members. To access the online presentations, you will need to be a current member of the IRNM.

To access the presentations:

• On the <u>home page</u> click 'Login'.

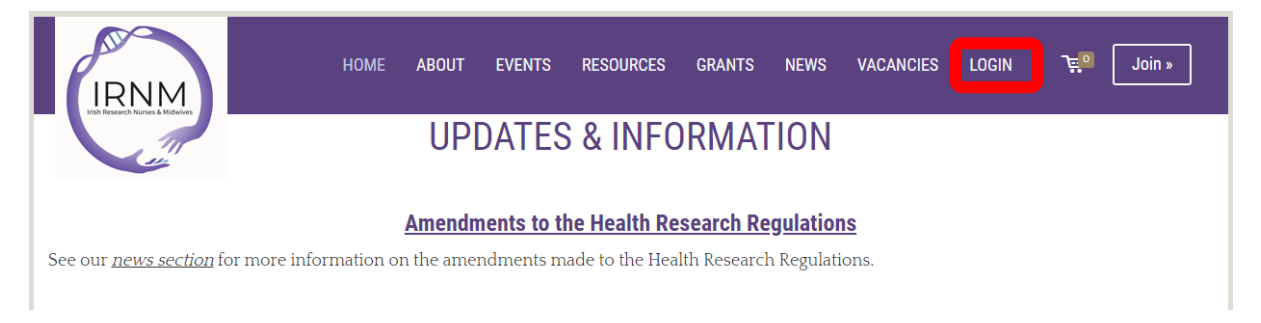

 Once you have clicked 'Login' you will be promoted to enter your 'Username or Email Address' and 'Password'. Your 'Username or Email Address' and 'Password' are the same details you provided when you purchased/ renewed your IRNM membership.

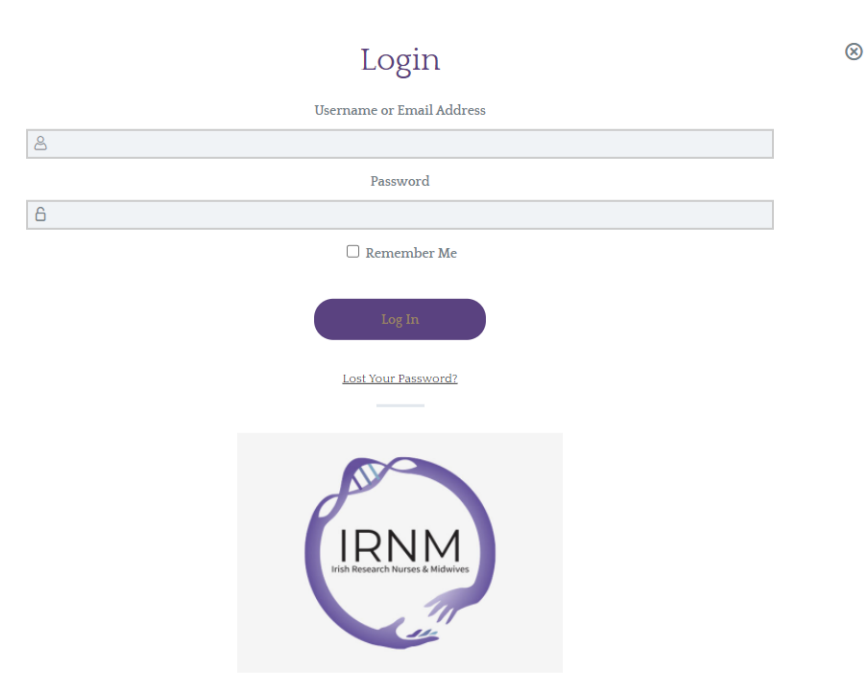

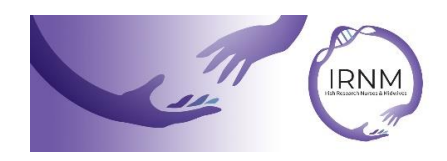

 If you can't remember your password, you can click the link 'Lost your Password' and you will be able to reset your password

 $\otimes$ 

| Login                     |                                       |  |  |  |  |
|---------------------------|---------------------------------------|--|--|--|--|
| Username or Email Address |                                       |  |  |  |  |
| 8                         |                                       |  |  |  |  |
|                           | Password                              |  |  |  |  |
| 6                         |                                       |  |  |  |  |
|                           | 🗆 Remember Me                         |  |  |  |  |
|                           | Log In<br>Lost Your Password?         |  |  |  |  |
|                           | IRNM<br>IN Research Hurses & Midwives |  |  |  |  |

• Once you have entered your 'Username or Email Address' and 'Password', the 'Login' section now becomes 'My Profile'.

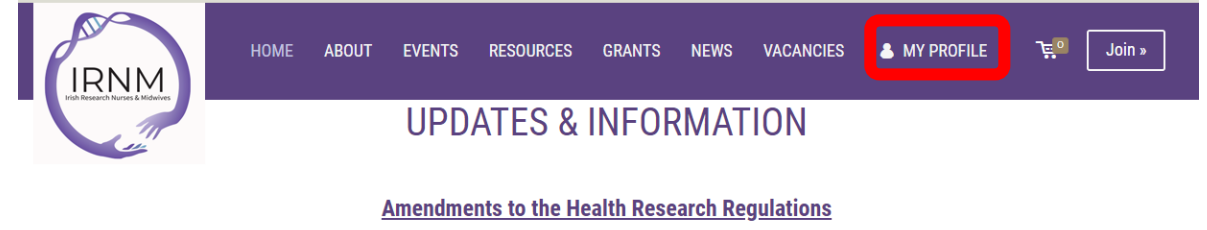

See our *news section* for more information on the amendments made to the Health Research Regulations.

• If you click on 'My Profile' you will get the option to view the online presentations under 'Courses' or to 'Logout'.

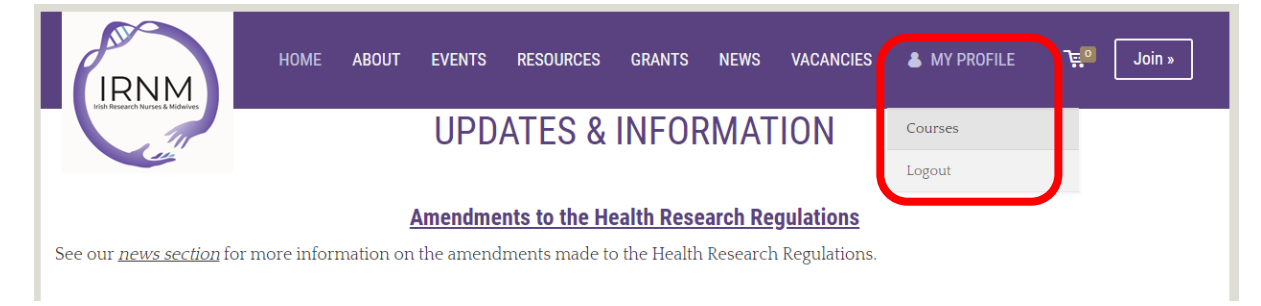

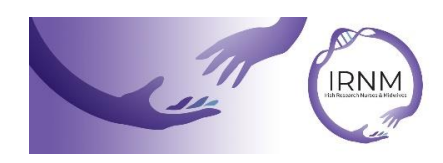

• You can select which course you would like to view by clicking the title of the presentation. Once you have completed a course the website will automatically update your profile.

| Your Name Will Appear Here522CoursesCompletedCoursesCompleted |           |                      |  |  |  |
|---------------------------------------------------------------|-----------|----------------------|--|--|--|
| Your Courses                                                  |           | Q V Expand All       |  |  |  |
| Social Media                                                  |           | COMPLETE             |  |  |  |
| Informed Consent in Clinical Research                         |           | •                    |  |  |  |
| Feasibility Assessment                                        |           | COMPLETE             |  |  |  |
| Blood Samples (venepuncture through to transport)             |           | •                    |  |  |  |
| Recruitment and Retention in Clinical Trials                  |           | ٢                    |  |  |  |
| ABOUT US                                                      | Resources | Follow us on Twitter |  |  |  |

 Once you have clicked the title of the course you want to watch you will be brought to the presentation. You can watch the presentation in one sitting or stop/pause as needed. If you would like to be sent a certificate verifying that you have watched the presentation you will need to complete the quiz which is always displayed after the video on the screen (you will need to get 80% of the questions correct to be sent the certificate).

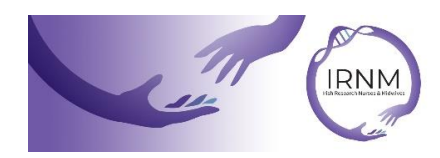

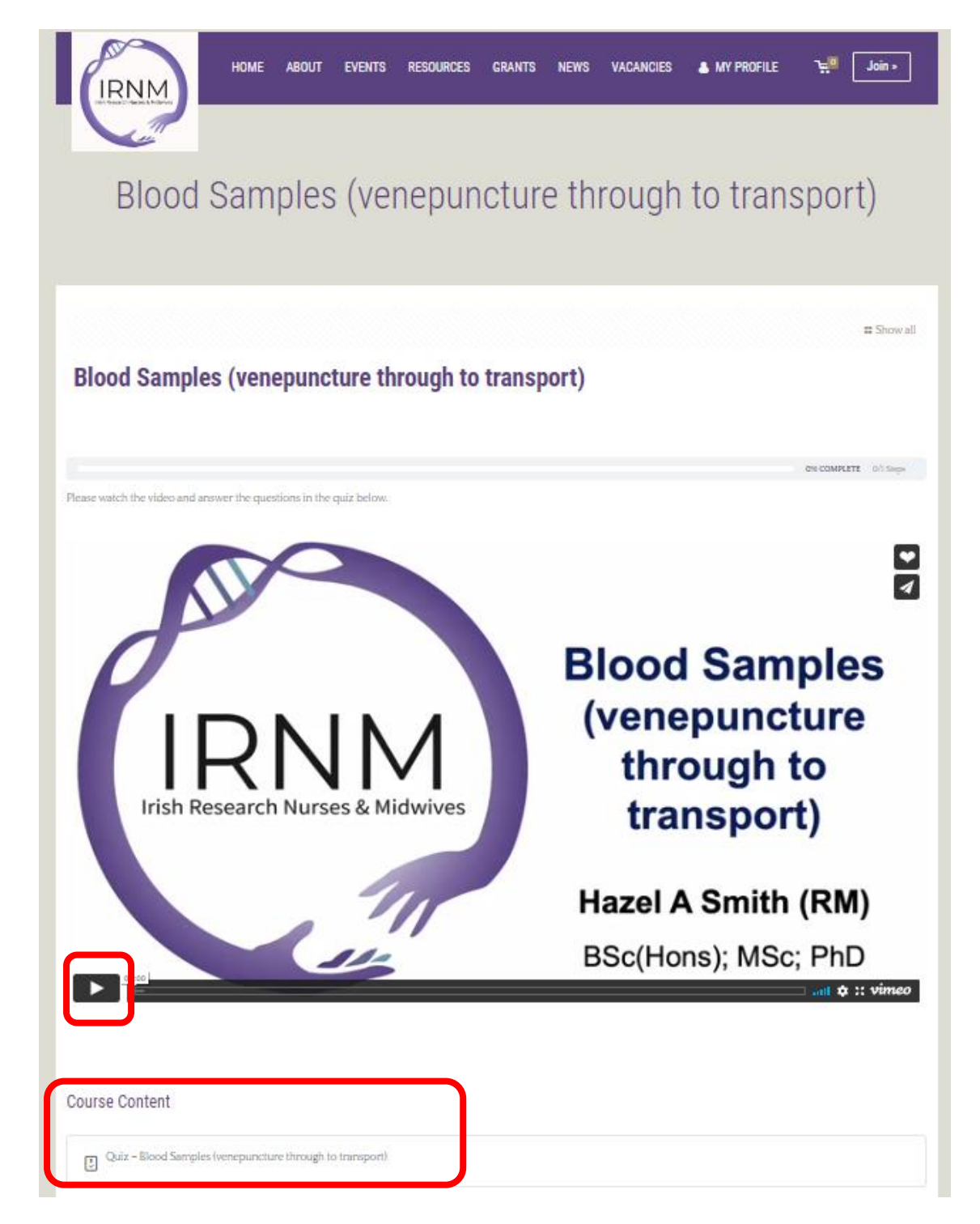

• If you choose to take the quiz and answer at least 80% of the questions correctly you will be able to download your certificate.

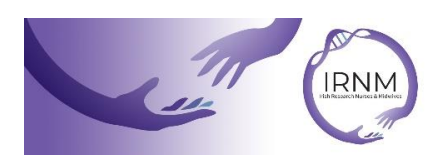

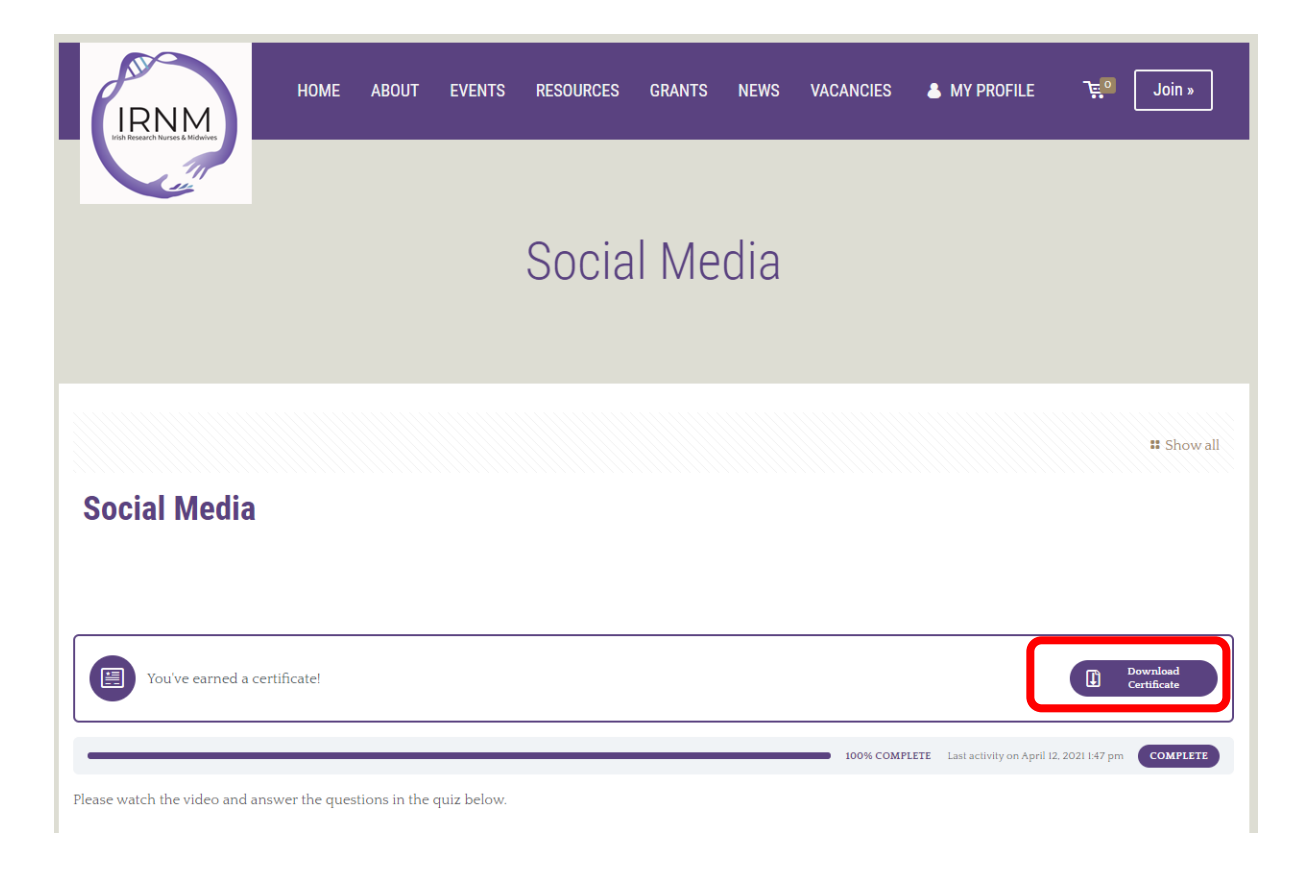

 Or if you want to download your certificate later (or to re-download) you will see that next to the 'Complete' note on your profile there is also a certificate symbol. Click on the symbol to access your certificate.

| Your Name Will Appear Here522CoursesCompletedPoints |           |                   |                |  |  |
|-----------------------------------------------------|-----------|-------------------|----------------|--|--|
| Your Courses                                        |           |                   | Q V Expand All |  |  |
| Social Media                                        |           |                   |                |  |  |
| O Informed Consent in Clinical Research             |           |                   | ۲              |  |  |
| Feasibility Assessment                              |           |                   | COMPLETE 🗸     |  |  |
| Blood Samples (venepuncture through to tran         | sport)    |                   | ٢              |  |  |
| Recruitment and Retention in Clinical Trials        |           |                   | ۲              |  |  |
| ABOUT US                                            | Resources | Follow us on Twit | ter            |  |  |

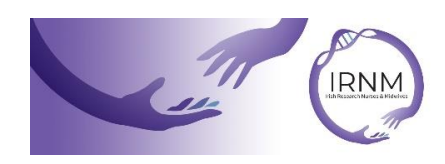

 The certificate will display your name (as registered with the IRNM). The date and time of when you completed the quiz will also be on the certificate. If the course has been awarded CEU's from the Nursing & Midwifery Board of Ireland (NMBI) it will be displayed on the certificate.

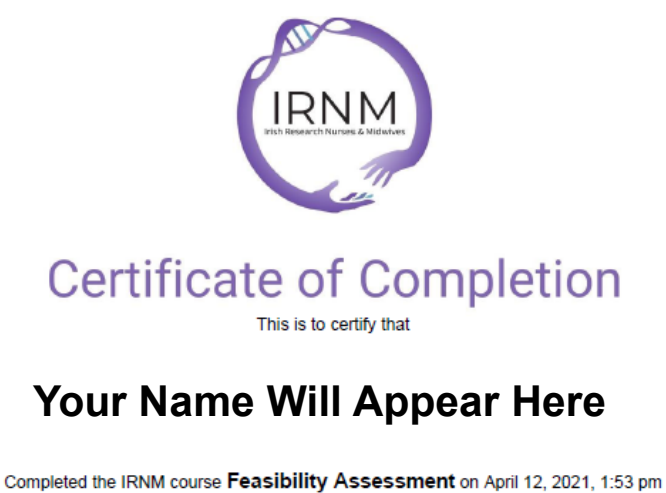

Accredited by the Nursing & Midwifery Board of Ireland (NMBI) for 0.5 CEUs

Signature: Alazel A Soith

Hazel A Smith (Course Presenter)

www.irnm.ie